## Available Custom Picture Settings

## [ 🖸 🔟 Custom Picture] Menu

| Menu items                                                             | Setting options and additional information                                                                                                    |
|------------------------------------------------------------------------|----------------------------------------------------------------------------------------------------|
| [Preset]                                                               | For XF-HEVC clips:<br>[Normal1 : BT.709], [Normal1 : BT.2020], [Wide DR : BT.709], [Wide DR : BT.2020],<br>[PQ : BT.2020], [HLG : BT.2020], [Canon Log 3 : BT.2020], [Canon Log 3 : BT.709], [Off]<br>For XF-AVC clips:<br>[Normal1 : BT.709], [Wide DR : BT.709], [Canon Log 3 : BT.709], [Off]                                                                                                    |
|                                                                        | The camcorder offers a number of preset color settings (combinations of color space, gamma curve<br>and color matrix). For details, refer to <i>Preset Color Settings</i><br>[Off]: Select this setting when you want to set a different combination of custom picture settings with<br>the individual custom picture settings described below.                                                                                                    |
| [Gamma]<br>Normal 2/3/4 Normal 1<br>Normal 4<br>Normal 3<br>Normal 1/2 | [Normal 1 (Standard)], [Normal 2 (x4.0)], [Normal 3 (BT.709)], [Normal 4 (x5.0)], [Wide DR], [PQ]*,<br>[HLG]*, [Canon Log 3]<br>* Available only for XF-HEVC clips.                                                                                                    |
| Input<br>Canon Log 3<br>— Wide DR<br>— Normal1<br>Input                | <ul> <li>Changes the overall look of the image.</li> <li>[Normal 1 (Standard)]: Standard picture for playback on TV monitors.</li> <li>[Normal 2 (x4.0)]: Setting suitable for playback on TV monitors. Produces brighter highlights (bright areas of the image) than with the [Normal 1 (Standard)] setting.</li> <li>[Normal 3 (BT.709)]: Setting suitable for playback on TV monitors. Produces a more faithful black gradation in the shadows (dark areas of the image) than with the [Normal 2 (x4.0)] setting.</li> <li>[Normal 4 (x5.0)]: Setting suitable for playback on TV monitors. Produces even better black gradation in the shadows (dark areas of the image) than with the [Normal 2 (x4.0)] setting.</li> <li>[Normal 4 (x5.0)]: Setting suitable for playback on TV monitors. Produces even better black gradation in the shadows (dark areas of the image) than with the [Normal 3 (BT.709)] setting.</li> <li>[Wide DR]: Gamma curve with a very wide dynamic range. Optimized for playback on TV monitors.</li> <li>[PQ]: HDR (high dynamic range) gamma curve compliant with the PQ standard defined by ITU-R</li> </ul> |
| HLG<br>PQ<br>Wide DR<br>Normal1                                        | BT.2100.<br>[HLG]: HDR (high dynamic range) gamma curve compliant with the HLG standard defined by ITU-R<br>BT.2100.<br>[Canon Log 3]: Logarithmic gamma curve that requires image processing in post-production.                                                                                                    |
| [Color Space]                                                          | [BT.2020 Gamut], [BT.709 Gamut]                                                                                                    |
|                                                                        | <ul> <li>Determines the color space of the image for XF-HEVC clips only. For XF-AVC clips the color space is set to BT.709 and this setting is not available.</li> <li>[BT.2020 Gamut]: Color space that meets ITU-R BT.2020 standards, which defines parameters for ultra-high-definition television (4K/8K).</li> <li>[BT.709 Gamut]: Standard color space that is compatible with sRGB specifications.</li> </ul>                                                                                                    |
| [Color Matrix]                                                         | [Video], [Neutral]                                                                                                    |
|                                                                        | The color matrix affects the overall color tonality of the image.<br>[Video]: Reproduces the colors of an EOS C300/EOS C500 camera with no custom picture settings<br>applied.<br>[Neutral]: Reproduces neutral colors.                                                                                                    |

| Menu items                | Setting options and additional information                                                                                                    |
|---------------------------|----------------------------------------------------------------------------------------------------|
| [HLG Color]               | [BT.2100], [Vivid]                                                                                                    |
|                           | Changes the quality of color reproduction when using the hybrid log gamma (HLG). This setting is<br>only available when [Gamma] is set to [HLG].<br>[BT.2100]: Color reproduction according to ITU-R BT.2100 specifications.<br>[Vivid]: More saturated color reproduction according to the 'Traditional Colour' approach in ITU-R<br>BT.2390. |
| [Activate Other Settings] | [On], [Off]                                                                                                    |
|                           | Set this setting to [On] to enable the editing of the custom picture's detailed settings explained in the following table.                                                                                                    |

## [I Custom Picture] I [Other Settings] Submenu (Detailed Settings)

| Menu items                                                                                                    | Setting options and additional information                                                                                                    |
|----------------------------------------------------------------------------------------------------|----------------------------------------------------------------------------------------------------|
| [Black]*                                                                                                    |                                                                                                    |
| [Master Pedestal]                                                                                                    | -50 to 50 (±0)                                                                                                    |
|                                                                                                    | Increases or decreases the black level. Higher settings will make dark areas brighter but decrease contrast. When [Gamma] is set to [Canon Log 3], this setting is not available.                                                                                                    |
| [Master Black Red],                                                                                                    | -50 to 50 (±0)                                                                                                    |
| [Master Black Blue]                                                                                                    | These settings correct the color cast in blacks. When [Gamma] is set to [Canon Log 3], these settings are not available.                                                                                                    |
| [Black Gamma]*                                                                                                    |                                                                                                    |
| [Level]                                                                                                    | -50 to 50 (±0)                                                                                                    |
| [Range], [Point]                                                                                                    | -20 to 50 (±0)                                                                                                    |
| The set of the later of the later of the lat | These settings control the lower part of the gamma curve (dark areas of the image). When [Gamma]<br>is set to [Wide DR], [PO], [HLG] or [Canon Log 3], these settings are not available.<br>[Level]: Raises or lowers the lower part of the gamma curve.<br>[Range]: Selects the adjustment range from the selected [Point].<br> |
| LOW Key Satur.j                                                                                                    | 10-1 1048                                                                                                    |
| [Activate]                                                                                                    | [Un], [UT]                                                                                                    |
|                                                                                                    | Set this setting to [On] to enable the adjustment of color saturation in dark areas with the [Level] setting.                                                                                                    |
| [Level]                                                                                                    | -50 to 50 (±0)                                                                                                    |
|                                                                                                    |                                                                                                    |

Specifies how saturated colors are in dark areas.

| Menu items   | Setting options and additional information                                                                                                    |
|--------------|----------------------------------------------------------------------------------------------------|
| Knee]*       |                                                                                                    |
| [Activate]   | [On], [Off]                                                                                                    |
|              | Set this setting to [On] to enable the adjustment of the knee point with the following settings. When [Gamma] is set to [Wide DR], [PQ], [HLG] or [Canon Log 3], the [Knee] settings are not available. |
| [Automatic]  | [On], [Off]                                                                                                    |
|              | Set this setting to [On] to enable the automatic adjustment of the [Knee] settings.                                                                                                    |
| [Slope]      | -35 to 50 (±0)                                                                                                    |
| [Point]      | 50 to 109 (95)                                                                                                    |
| [Saturation] | −10 to 10 <b>(±0)</b>                                                                                                    |
|              | These settings control the upper part of the gamma curve (highlights of the image). By compressing the highlights, you can prevent parts of the image from being overexposed.                           |

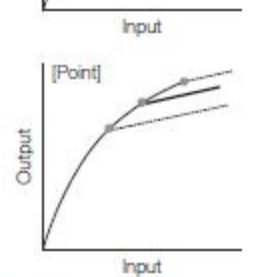

[Point]: Sets the knee point of the gamma curve. [Saturation]: Adjusts the color saturation in the highlights.

| 10       | -    |     | -   | - | - | -1 | * |  |
|----------|------|-----|-----|---|---|----|---|--|
| 15       | па   | rn  | n   | е | s | s  | 1 |  |
| <u> </u> | 1100 | • ٣ | ••• | ~ | ~ | ۰. |   |  |

| [Level]            | -10 to 50 (±0)                                                                                                    |
|--------------------|----------------------------------------------------------------------------------------------------|
|                    | Sets the sharpness level of the video output signal and the recorded signal.                                                                                                    |
| [Detail Frequency] | -8 to 8 (±0)                                                                                                    |
|                    | Sets the center frequency of horizontal sharpness. Setting higher values increases the frequency, which, in turn, increases the sharpness.                                            |
| [Coring Level]     | -30 to 50 (±0)                                                                                                    |
|                    | Sets the level of correction of artifacts caused by high sharpness levels (coring). Higher values<br>prevent sharpness from being applied to minute details, resulting in less noise. |
| [HV Detail Bal.]   | -8 to 8 (±0)                                                                                                    |
|                    | Adjusts the ratio between horizontal and vertical detail. Higher values emphasize vertical detail while<br>lower values emphasize horizontal detail.                                  |
| [Limit]            | -50 to 50 (±0)                                                                                                    |
|                    | Restricts how much sharpness is applied.                                                                                                    |

| Menu items                                                                                                    | Setting options and additional information                                                                                                    |  |  |  |
|----------------------------------------------------------------------------------------------------|----------------------------------------------------------------------------------------------------|--|--|--|
| [Noise Reduction]*                                                                                                    |                                                                                                    |  |  |  |
| [Level]                                                                                                    | [Automatic],1 (lowest level) to 12 (highest level), [Off]                                                                                                    |  |  |  |
|                                                                                                    | Reduces the amount of noise that appears in the image.                                                                                                    |  |  |  |
| [Skin Detail]*                                                                                                    |                                                                                                    |  |  |  |
| [Effect Level]                                                                                                    | [High], [Middle], [Low], [Off]                                                                                                    |  |  |  |
| [Hue]                                                                                                    | -16 to 16 (±0)                                                                                                    |  |  |  |
| [Chroma], [Area], [Y Level]                                                                                                    | 0 to 31 (16)                                                                                                    |  |  |  |
|                                                                                                    | The camcorder applies a softening filter to areas in the picture with skin tones to give a more<br>pleasant appearance. By changing these settings, you can determine what areas will be detected as<br>skin tones. A zebra pattern will appear on the screen over areas of the image that are detected as<br>having skin tones.<br>[Effect Level]: Adjusts the level of the filter.<br>[Hue]: Adjusts the hue for detection of skin tones.<br>[Chroma]: Adjusts the color saturation for detection of skin tones.<br>[Area]: Adjusts the color range for detection of skin tones.<br>[Y Level]: Adjusts the brightness for detection of skin tones. |  |  |  |
| [White Balance]*                                                                                                    |                                                                                                    |  |  |  |
| IR Gain1. IB Gain1                                                                                                    | -50 to 50 (±0)                                                                                                    |  |  |  |
|                                                                                                    | These settings adjust the amount of white balance throughout the whole image by changing the intensity of red tones ([R gain]) and blue tones ([B Gain]).                                                                                                    |  |  |  |
| [Color Matrix Tuning]*                                                                                                    |                                                                                                    |  |  |  |
| [Gain]                                                                                                    | -50 to 50 (±0)                                                                                                    |  |  |  |
| [Phase]                                                                                                    | -18 to 18 (±0)                                                                                                    |  |  |  |
|                                                                                                    | These settings adjust the color intensity ([Gain]) and color phase ([Phase]) of the color matrix,<br>affecting the color tones of the whole image.                                                                                                    |  |  |  |
| [R-G], [R-B], [G-R], [G-B],                                                                                                    | -50 to 50 (±0)                                                                                                    |  |  |  |
| [B-R], [B-G]                                                                                                    | Each matrix changes the tint of the picture along the color gradations detailed below, affecting the color tones of the whole image.<br>[R-G]: cyan/green and red/magenta; [R-B]: cyan/blue and red/yellow;<br>[G-R]: magenta/red and green/cyan; [G-B]: magenta/blue and green/yellow;<br>[B-R]: yellow/red and blue/cyan; [B-G]: yellow/green and blue/magenta.                                                                                                    |  |  |  |
| [Color Correction]*                                                                                                    |                                                                                                    |  |  |  |
| [Select Area]                                                                                                    | [Area A&B], [Area B], [Area A], [Off]                                                                                                    |  |  |  |
|                                                                                                    | The camcorder detects areas with certain color characteristics (color phase, chroma, area and Y level) and corrects them when recording. You can set the color correction for up to two different areas (A and B) and apply the color correction to either one ([Area A] or [Area B]) or both of them ([Area A&B]). While color correction is activated, a zebra pattern will appear on the screen over areas of the image detected as having the characteristics specified for area A or area B.                                                                                                    |  |  |  |
| [Area A Setting Phase],                                                                                                    | 0 to 31 (0)                                                                                                    |  |  |  |
| [Area B Setting Phase]                                                                                                    | These settings determine the color phase of the area to be corrected (A or B, respectively).                                                                                                    |  |  |  |
| [Area A Setting Chroma],                                                                                                    | 0 to 31 (16)                                                                                                    |  |  |  |
| [Area A Setting Area],<br>[Area A Setting Y Level],<br>[Area B Setting Chroma],<br>[Area B Setting Area],<br>[Area B Setting Y Level] | These settings determine the following color characteristics of the area to be corrected (A or B, respectively).<br>[Area A Setting Chroma], [Area B Setting Chroma]: Color saturation.<br>[Area A Setting Area], [Area B Setting Area]: Color range.<br>[Area A Setting Y Level], [Area B Setting Y Level]: Brightness.                                                                                                    |  |  |  |
| [Area A Revision Level],                                                                                                    | -50 to 50 (±0)                                                                                                    |  |  |  |
| [Area B Revision Level]                                                                                                    | These settings adjust the amount of correction applied to the color saturation in the corrected area (A or B, respectively)                                                                                                    |  |  |  |

| Menu items               | Setting options and additional information                                                                                                    |  |  |  |
|--------------------------|----------------------------------------------------------------------------------------------------|--|--|--|
| [Area A Revision Phase], | -18 to 18 (±0)                                                                                                    |  |  |  |
| [Area B Revision Phase]  | These settings adjust the amount of correction applied to the color phase in the corrected area (A or B, respectively).                                                                                                    |  |  |  |
| [Other Functions]*       |                                                                                                    |  |  |  |
| [Over 100%]              | [Through], [Press], [Clip]                                                                                                    |  |  |  |
|                          | Determines how the camcorder handles video signals exceeding 100%. When [Gamma] is set to [PQ], [HLG] or [Canon Log 3], this setting is not available.<br>[Through]: Leave the signal unchanged.<br>[Clip]: Clip the signal at 100%.<br>[Press]: Compress a signal of up to 108% down to 100% levels. |  |  |  |

\* Settings not available when infrared recording is activated.

## 1 NOTES

- - [Other Settings] ♦ [Black] ♦ [Master Pedestal], [Master Black Red], [Master Black Blue]

  - [Other Settings] ♦ [Knee] ♦ [Automatic], [Slope], [Point] (only when [Knee] ♦ [Activate] is set to [On])
  - [Other Settings] ▷ [Sharpness] ▷ [Level]
  - [Other Settings] ♦ [White Balance] ♦ [R Gain], [B Gain]